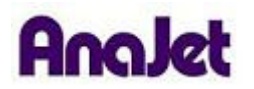

**Technical Notes** 

## **Installing the Printer Driver on Windows 7**

Tech Note Number: 629

Total number of pages: 7 Date: 11/24/2009

Applicable Models: AnaJet FP-125 and SPRINT printer series

- 1) Click the Windows logo on the lower left corner of the screen to open the START menu.
- 2) Click the Devices and Printers menu option.

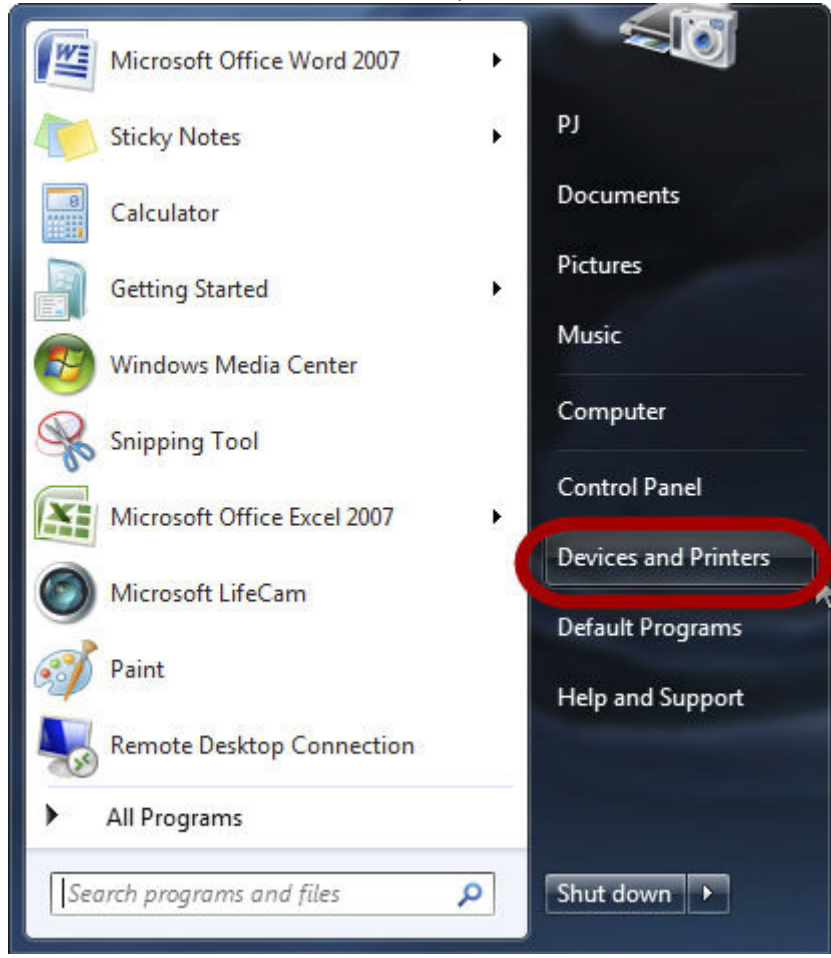

3) Click the Printers and Faxes section of the window, and then click Add a Printer at the top of the window.

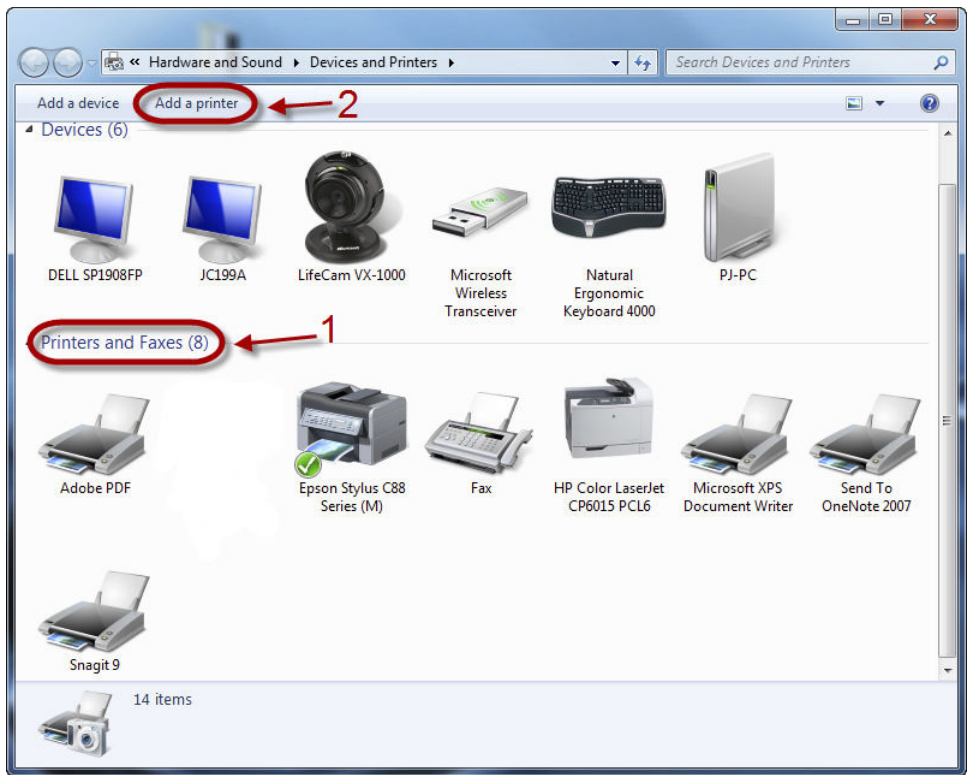

4) When the new printer wizard is started, choose Add a Local Printer.

| 0 | 🖶 A | dd Printer                                                                                                    |
|---|-----|----------------------------------------------------------------------------------------------------|
|   | Wha | at type of printer do you want to install?                                                                                                    |
|   | •   | Add a local printer<br>Use this option only if you don't have a USB printer. (Windows automatically installs USB printers<br>when you plug them in.)                  |
|   | •   | Add a network, wireless or Bluetooth printer<br>Make sure that your computer is connected to the network, or that your Bluetooth or wireless<br>printer is turned on. |
|   |     | Next Cancel                                                                                                    |

5) Select Use an Existing Port radio button, then choose a Virtual USB port from the drop-down menu. Click Next.

| 🕒 🖶 Add Printer                           |                                       | ×                 |
|-------------------------------------------|---------------------------------------|-------------------|
| Choose a printer port                     |                                       |                   |
| <ul> <li>Use an existing port:</li> </ul> | USB001 (Virtual printer port for USB) | n with a printer. |
| Create a new port:<br>Type of port:       | Adobe PDF Port Monitor                | *                 |
|                                           |                                       |                   |
|                                           |                                       |                   |
|                                           |                                       |                   |
|                                           | Nex                                   | d Cancel          |

6) Click the Have Disk Button. Note: AnaJet will not be listed in the manufacturers sub-panel.

| 0 | 🖶 Add Printer                                                                                 |                                                                                       |
|---|-----------------------------------------------------------------------------------------------|---------------------------------------------------------------------------------------|
|   | Install the printer driver<br>Choose your printer from the<br>To install the driver from an i | e list. Click Windows Update to see more models.<br>installation CD, click Have Disk. |
| 2 | Manufacturer<br>Adobe<br>Brother<br>Canon                                                     | Printers                                                                              |
|   | This driver is digitally signed.<br>Tell me why driver signing is imp                         | Windows Update Have Disk Next Cancel                                                  |

7) Click the Browse button to browse the driver disk or browse to the downloaded driver folder.

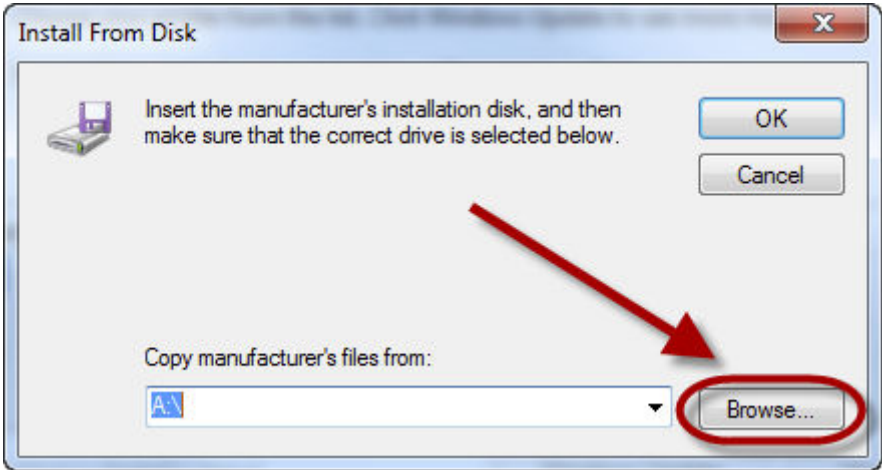

8) Open the Driver folder until you reach the adacolor.inf file. Select the adacolor.inf file, and then click Open.

| Look in       | : 🚺 inf        |                           | - G 👂 📂 🛄-                                                   |                                        |
|---------------|----------------|---------------------------|--------------------------------------------------------------|----------------------------------------|
| a.            | Name           | *                         | Date modified                                                | Туре                                   |
| Recent Places | adacolor       | $\supset$                 | 11/3/2009 9:22 AM<br>4/22/2009 10:55 PM<br>9/21/2008 5:23 PM | File folde<br>Setup Info<br>Setup Info |
| Desktop       |                |                           |                                                              |                                        |
| Computer      |                |                           | $\backslash$                                                 |                                        |
| Naturali.     | •              | III                       | ×                                                            | Þ                                      |
| Network       | File name:     |                           | - (                                                          | Open                                   |
|               | Files of type: | Setup Information (*.inf) |                                                              | Cancel                                 |

## 9) Click the OK button.

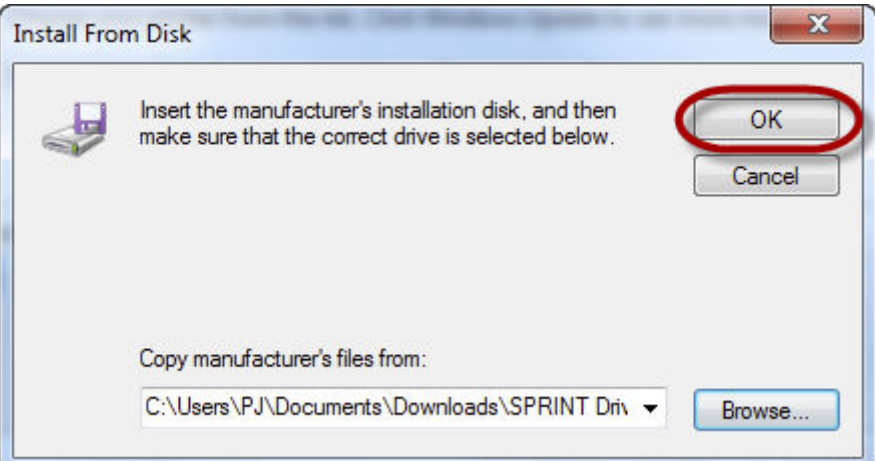

10) The AnaJet will now be listed in the window. Click Next.

| nstall      | I the printer driver                                                   |           |
|-------------|------------------------------------------------------------------------|-----------|
|             | Choose your printer from the list. Click Windows Update to see more mo | dels.     |
| T.          | To install the driver from an installation CD, click Have Disk.        |           |
|             |                                                                        |           |
|             |                                                                        |           |
| Printe      | 215                                                                    |           |
| An          | aJet Sprint Printer (White Shirt)                                      |           |
|             |                                                                        |           |
|             |                                                                        |           |
|             |                                                                        |           |
| <u>а</u> тн | his driver is not divitally signed! Windows Update                     | Have Disk |
|             |                                                                        |           |

11) If a security message appears, click Install this Driver software anyway.

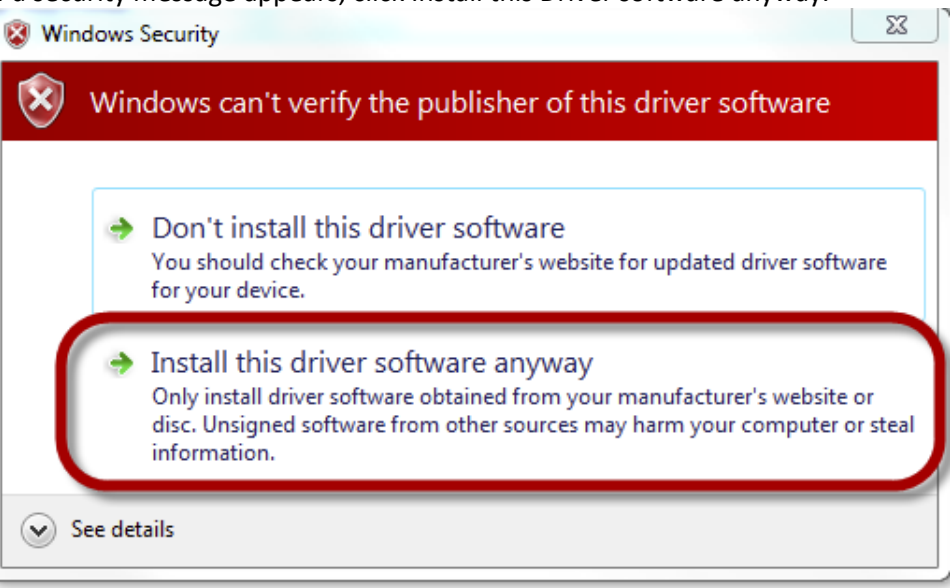

12) Type the name for your AnaJet. This can be left as is, or you can enter a custom name. Click Next.

| 🚱 🖶 Add Printer     |                                                                   |
|---------------------|-------------------------------------------------------------------|
| Type a printe       | er name                                                           |
| Printer name:       | AnaJet Sprint Printer (White Shirt)                               |
| This printer will I | be installed with the AnaJet Sprint Printer (White Shirt) driver. |
|                     |                                                                   |
|                     |                                                                   |
|                     |                                                                   |
|                     |                                                                   |
|                     |                                                                   |
|                     | Next Cancel                                                       |

13) Make sure to check the box set as the default printer. Do <u>not</u> print a test page. Click finish.

| X                                                                                                    |
|----------------------------------------------------------------------------------------------------|
| 🥪 🖶 Add Printer                                                                                                    |
| You've successfully added AnaJet Sprint Printer (White Shirt)                                                                                |
| Set as the default printer                                                                                                    |
| To check if your printer is working properly, or to see troubleshooting information for the printer, print a test page.<br>Print a test page |
| Finish Cancel                                                                                                    |

14) The driver is now installed.